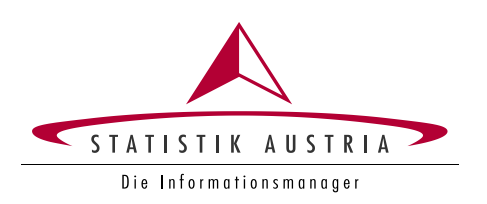

#### Setup Guide – Time Use App "STAT\_time"

Grant Agreement Number: 836897-2018-AT-INNOV

Statistics Austria

Vienna, December 2019

For further information please contact:

<u>Software development:</u> Leonhard Fürst Guglgasse 13 1110 Vienna Tel.: +43 1 711 28 - 7871 leonhard.fuerst@statistik.gv.at

Friedrich Csaicsich Guglgasse 13 1110 Vienna Tel.: +43 1 711 28 - 7182 friedrich.csaicsich@statistik.gv.at

# Setup Guide - STAT\_time

For further assistence please contact: <u>APPS@statistik.gv.at</u> or <u>Leonhard.Fuerst@statistik.gv.at</u>

For future updates, this guide will be part of the source code (README.md) and updated along with the source code : <u>https://github.com/statistikat/STAT\_time/blob/master/README.md</u>

#### **Table of contents**

| Setup Guide - STAT_time | 3    |
|-------------------------|------|
| OS (Ubuntu) - optional  | 4    |
| Get the sources         | 5    |
| Database                | 7    |
| Backend                 | . 12 |
| Frontend                | . 23 |
| User creator utility    | . 36 |
|                         |      |

## **OS (Ubuntu) - optional**

- Download Ubuntu 18.04 LTS
  - o <u>http://releases.ubuntu.com/18.04.3/ubuntu-18.04.3-desktop-amd64.iso?\_ga=2.152137019.32059920.1575287124-1217906052.1575287124</u>
- Install Ubuntu 18.04 LTS
  - o https://help.ubuntu.com/lts/installation-guide/amd64/index.html

### Get the sources

- Install GIT in Ubuntu
  - o https://www.liquidweb.com/kb/install-git-ubuntu-16-04-lts/
- Download/Checkout soruces
  - Go to <u>https://github.com/statistikat/STAT\_time</u>

| GitHub - statistikat/STAT_time X                              | +                                       |                                                                                                |                                              | - F                                                      |
|---------------------------------------------------------------|-----------------------------------------|------------------------------------------------------------------------------------------------|----------------------------------------------|----------------------------------------------------------|
| ightarrow $ ightarrow$ $ ightarrow$ $ ightarrow$ $ ightarrow$ | https://github.com/sta                  | tistikat/STAT_time                                                                             | ⊠ ☆                                          | ⊻ ∥\ ⊡ ©°                                                |
| Why GitHub? ~ Ente                                            | rprise Explore $\vee$ Marke             | etplace Pricing ~                                                                              | Search                                       | Sign in Sign u                                           |
| statistikat / STAT_time                                       |                                         |                                                                                                | • Watch 1                                    | ★ Star 0 ¥ Fork                                          |
| ♦ Code ① Issues 0 阶 P                                         | ull requests 0 🔲 Projects               | 0 🕕 Security 🔢 Ins                                                                             | ights                                        |                                                          |
|                                                               | GitHub is home to ove<br>review code, n | Join GitHub today<br>er 40 million developers work<br>nanage projects, and build so<br>Sign up | ing together to host and<br>ftware together. | Dismiss                                                  |
| TAT_time Service                                              | ∲ <b>1</b> branch                       | 🗇 <b>0</b> packages                                                                            | <b>♡ 0</b> releases                          | 1 contributor                                            |
| Branch: master ▼ New pull reques                              | t                                       |                                                                                                |                                              | Find file Clone or download                              |
| fuerststat Initial commit                                     |                                         |                                                                                                | Lat                                          | test commit bb <del>f</del> 69 <del>f</del> 0 2 hours ag |
| README.md                                                     |                                         | Initial commit                                                                                 |                                              | 2 hours ag                                               |
| III README.md                                                 |                                         |                                                                                                |                                              |                                                          |
| STAT_time                                                     |                                         |                                                                                                |                                              |                                                          |
| 2019 GitHub, Inc. Terms Privacy                               | Security Status Help                    | 0                                                                                              | Contact GitHub - Bri                         | ring API Training Ring Ab                                |

https://github.com/marketplace

• Checkout source code with git using the terminal/bash

```
git clone https://github.com/statistikat/STAT_time.git
```

- The source code will be saved at your current locataion in file system
   Download source code to file system
  - Click "Clone or download" and "Download ZIP"
    - Save to file system
- Enter the directory.

cd STAT\_time

|                                  | ► ► ► ► ► ► ► ► ► ► ► ► ► ► ► ► ► ► ► |
|----------------------------------|---------------------------------------|
| Organisieren 👻 🛛 In Bibliothek a | ufnehmen 🔻 » 🔠 💌 🗍 🔞                  |
| 🔆 Favoriten                      | Name Ân                               |
|                                  | 🚺 tus-client 29.                      |
| 🧮 Desktop                        | 🚺 tus-server 18.                      |
|                                  | tus-utility 02.                       |
|                                  | jitignore 22.                         |
|                                  | Readme.md 29.                         |
|                                  | ۰ III ۲                               |
| 5 Elemente                       |                                       |

### Database

- Install postgres on Ubuntu (user: postgres, password:postgres, port:5432)
  - <u>https://www.howtoforge.com/tutorial/how-to-install-postgresql-and-pgadmin4-on-ubuntu-1804-lts/</u>
- Import database, schema, tables and data using pgAdmin4
  - o https://www.pgadmin.org/docs/pgadmin4/development/restore\_dialog.html

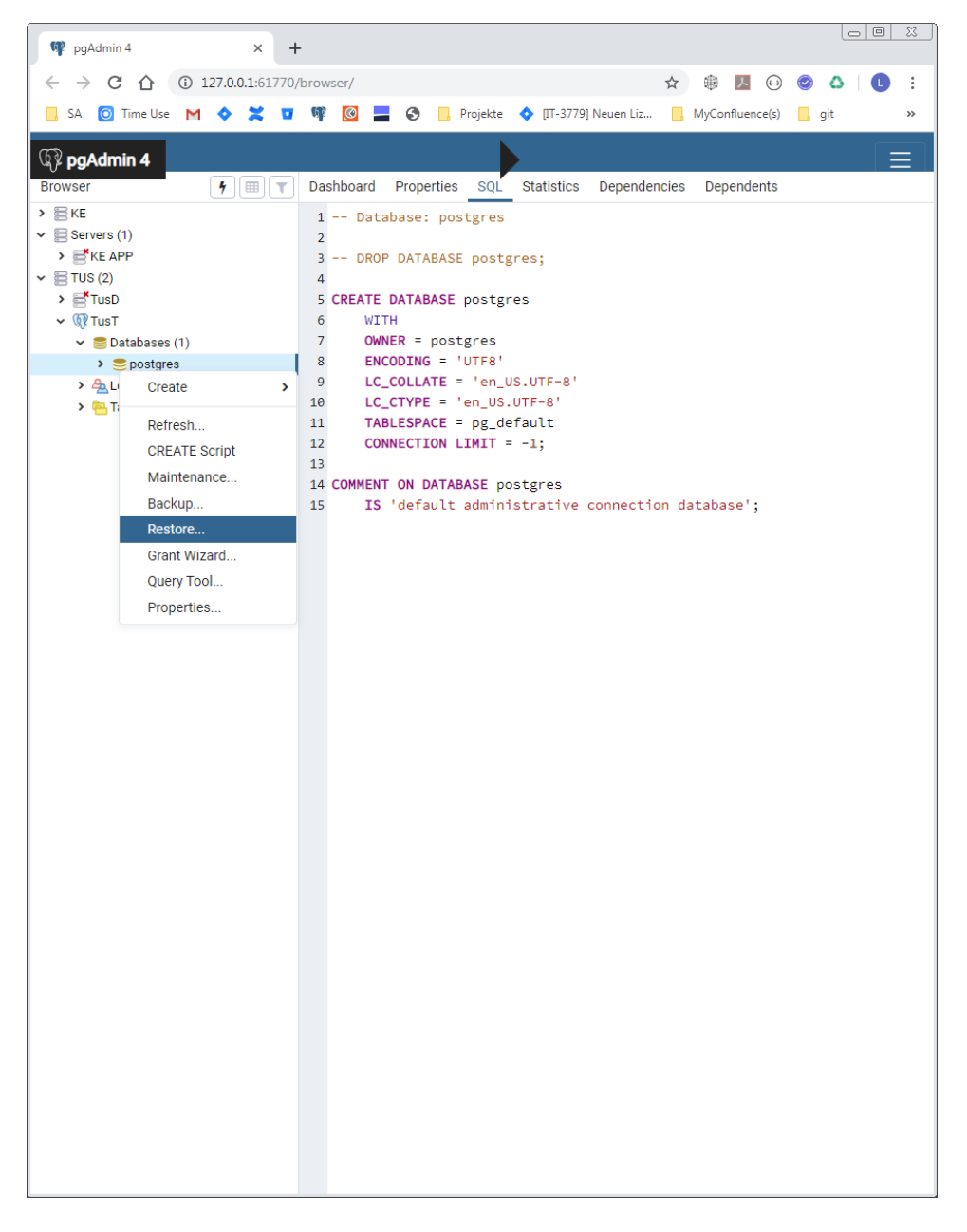

• Chose the file from "/tus-database" folder "pg\_tus\_public\_dev\_backup.sql"

| 📭 pgAdmin 4 × +                                                 |                                                   |
|-----------------------------------------------------------------|---------------------------------------------------|
| ← → C ☆ ③ 127.0.0.1:61770/browser/                              | ☆ 🕸 🗾 😳 🥝 ↓ 🕕 🗄                                   |
| 📙 SA 🜀 Time Use M 💠 💥 🔽 🍿 🙆 📕 🏵 📙 Projekte                      | ♦ [IT-3779] Neuen Liz 📙 MyConfluence(s) 📙 git 🛛 » |
| 🕼 pgAdmin 4                                                     |                                                   |
| Browser Select file                                             |                                                   |
| Restore (Datat 🐐 🛨 D:\git\TUS\tus-app-grantno2_2019\tus-databas | ł\pg_tus_public 🛛 🖉 🗲 🗰 🔳                         |
| General Res                                                     | Size      ♦ Modified      ♦                       |
| Format 📄 pg_tus_public_dev_backup.sql                           | 12.1 KB Fri Nov 29 15:51:27 2019                  |
| Filename                                                        |                                                   |
| Number of jot                                                   |                                                   |
| Role name                                                       |                                                   |
|                                                                 |                                                   |
|                                                                 |                                                   |
|                                                                 |                                                   |
|                                                                 |                                                   |
| i ?                                                             |                                                   |
|                                                                 |                                                   |
|                                                                 |                                                   |
|                                                                 | Cancel Select                                     |
|                                                                 |                                                   |
|                                                                 |                                                   |
|                                                                 |                                                   |
|                                                                 |                                                   |
|                                                                 |                                                   |
|                                                                 |                                                   |
|                                                                 |                                                   |
|                                                                 |                                                   |
|                                                                 |                                                   |
|                                                                 |                                                   |
|                                                                 |                                                   |
|                                                                 |                                                   |
|                                                                 |                                                   |
|                                                                 |                                                   |

• Click Select.

| 🖤 pgAdmin 4                                           | ×             | +             |              |                    |               |                 |       | 00    | 23 |
|-------------------------------------------------------|---------------|---------------|--------------|--------------------|---------------|-----------------|-------|-------|----|
| $\leftrightarrow$ $\rightarrow$ C $\triangle$ (1) 127 | 7.0.0.1:61770 | )/browser/    |              |                    | ☆             | ۵ 🕭 🕸           | 0     | 3   🖸 | :  |
| 📙 SA 🧿 Time Use M 📢                                   | • × •         | 🥸 🔯           | S 🔒 P        | rojekte 💠 [IT-3779 | ] Neuen Liz 📙 | MyConfluence(s) | 📙 git |       | ** |
| 🖗 pgAdmin 4                                           |               |               |              |                    |               |                 |       |       |    |
| Browser                                               | <b>₽■▼</b>    | Dashboard     | Properties   | SQL Statistics     | Dependencies  | Dependents      |       |       |    |
| Restore (Database: postgres                           | 5)            |               |              |                    |               |                 |       |       |    |
| General Restore options                               |               |               |              |                    |               | _               |       |       |    |
| Format                                                | Directory     |               |              |                    |               | Ŧ               |       |       |    |
| Filename                                              | D:\git\TUS    | tus-app-grant | no2_2019\tus | -database\pg_tus_p | ublic_dev_bac |                 |       |       |    |
| Number of jobs                                        |               |               |              |                    |               |                 |       |       |    |
| Role name                                             | Select an i   | tem           |              |                    |               | v               |       |       |    |
|                                                       |               |               |              |                    |               |                 |       |       |    |
|                                                       |               |               |              |                    |               |                 |       |       |    |
|                                                       |               |               |              |                    |               | se';            |       |       |    |
|                                                       |               |               |              |                    |               |                 |       |       |    |
| 1 ?                                                   |               | _             |              | × Ca               | ncel          | ore             |       |       |    |
|                                                       |               |               |              |                    |               |                 |       |       |    |
|                                                       |               |               |              |                    |               |                 |       |       |    |
|                                                       |               |               |              |                    |               |                 |       |       |    |
|                                                       |               |               |              |                    |               |                 |       |       |    |
|                                                       |               |               |              |                    |               |                 |       |       |    |
|                                                       |               |               |              |                    |               |                 |       |       |    |
|                                                       |               |               |              |                    |               |                 |       |       |    |
|                                                       |               |               |              |                    |               |                 |       |       |    |
|                                                       |               |               |              |                    |               |                 |       |       |    |
|                                                       |               |               |              |                    |               |                 |       |       |    |
|                                                       |               |               |              |                    |               |                 |       |       |    |
|                                                       |               |               |              |                    |               |                 |       |       |    |
|                                                       |               |               |              |                    |               |                 |       |       |    |
|                                                       |               |               |              |                    |               |                 |       |       |    |
|                                                       |               |               |              |                    |               |                 |       |       |    |
|                                                       |               |               |              |                    |               |                 |       |       |    |

#### • Click Restore.

- 🗸 🥃 Databases (2)
  - > 🍮 postgres
  - 🗸 🥃 tus
    - > 🐼 Casts
    - > ∜ Catalogs
    - > C Event Triggers
    - > DExtensions
    - ➤ 🥞 Foreign Data Wrappers
    - > 🤤 Languages
    - ✓ ♦ Schemas (1)
      - 🗸 📀 public
        - > <sup>A</sup><sub>B</sub>↓ Collations
        - > 🏠 Domains
        - > 🕼 FTS Configurations
        - > 🕅 FTS Dictionaries
        - > Aa FTS Parsers
        - > 💿 FTS Templates
        - > 📑 Foreign Tables
        - > (a) Functions
        - > 🕞 Materialized Views
        - > h.3 Sequences (1)
        - 🗸 📑 Tables (14)
          - > 🔠 tauthgroup
          - > 🔠 tauthprofattr
          - > 🔠 tauthuser
          - > 📑 tauthuser2group
          - > 🔠 tdict
          - tdict\_de
          - > 🔠 tdict\_en
          - > ⊞tlog
          - > 📑 tquest > 📑 tslot
          - > 📑 tuser
          - > 🗄 tuser\_info
          - tuser\_into
            tuser\_wb
          - > 📑 twb
        - > ( Trigger Functions
        - > Types
        - > CViews
- > 🚣 Login/Group Roles
- > 눰 Tablespaces
- Tables were created and data loaded.

| v M TueD                              |     |             |    |                        |     |                        |   |
|---------------------------------------|-----|-------------|----|------------------------|-----|------------------------|---|
| · · · · · · · · · · · · · · · · · · · | 1   | SELECT      | ×  | FROM public.tu         | ser |                        |   |
| Databases (2)                         | 2   |             |    |                        |     |                        |   |
| > Spostgres                           |     |             |    |                        |     |                        |   |
| ✓ ≣tus                                |     |             |    |                        |     |                        |   |
| > 🚱 Casts                             |     |             |    |                        |     |                        |   |
| > 💖 Catalogs                          |     |             |    |                        |     |                        |   |
| Event Triggers                        |     |             |    |                        |     |                        |   |
| > 🔁 Extensions                        |     |             |    |                        |     |                        |   |
| > 🛒 Foreign Data Wrappers             |     |             |    |                        |     |                        |   |
| > 🤤 Languages                         |     |             |    |                        |     |                        |   |
| ✓ Schemas (1)                         |     |             |    |                        |     |                        |   |
| ✓ ♦ public                            |     |             |    |                        |     |                        |   |
| > A Collations                        |     |             |    |                        |     |                        |   |
| > 🏠 Domains                           |     |             |    |                        |     |                        |   |
| > The FTS Configurations              |     |             |    |                        |     |                        |   |
| > The FTS Dictionaries                |     |             |    |                        |     |                        |   |
| > Aa FTS Parsers                      |     |             |    |                        |     |                        |   |
| > C FTS Templates                     |     |             |    |                        |     |                        |   |
| > E Foreign Tables                    |     |             |    |                        |     |                        |   |
| > (a) Functions                       |     |             |    |                        |     |                        |   |
| > Materialized Views                  |     |             |    |                        |     |                        |   |
| > h3 Sequences (1)                    | Dat | a Output    | Ex | plain Messages         | Not | tifications            |   |
| Tables (14)                           |     | id          | -  | licomomo               |     | necoword               |   |
| > == tauthgroup                       | 4   | [PK] bigint |    | character varying (32) |     | character varying (90) | c |
| > == tauthprofattr                    | 1   |             | 16 | tus_test2              |     | 36d00e9037667f668128b  | 2 |
| > 📑 tauthuser                         | 2   |             | 15 | tus_test1              |     | 36d00e9037667f668128b  | 2 |
| > 📑 tauthuser2group                   |     |             |    |                        |     |                        |   |
| > Etdict                              |     |             |    |                        |     |                        |   |
| > 🖽 tdict de                          |     |             |    |                        |     |                        |   |
| > == tdict en                         |     |             |    |                        |     |                        |   |
| > == tlog                             |     |             |    |                        |     |                        |   |
| > = tauest                            |     |             |    |                        |     |                        |   |
| > == tslot                            |     |             |    |                        |     |                        |   |
| > Etiser                              |     |             |    |                        |     |                        |   |
| > 📑 tuser                             |     |             |    |                        |     |                        |   |

> 🗄 tuser\_info > 🔠 tuser\_wb

I

• Database setup complete.

## Backend

IDE Setup

- Install openJDK 1.8
  - <u>https://www.digitalocean.com/community/tutorials/how-to-install-java-with-apt-on-ubuntu-18-04</u>
- Eclipse Oxygen
  - Download and install
    - <u>https://websiteforstudents.com/how-to-install-eclipse-oxygen-ide-on-ubuntu-167-04-17-10-18-04/</u>
  - Spring Tool Suite
    - <u>https://www.codejava.net/ides/eclipse/install-spring-tool-suite-for-existing-eclipse-ide</u>
  - Install Maven to Eclipse (Plugin)
    - http://roufid.com/how-to-install-maven-on-eclipse-ide/

Open backend for development

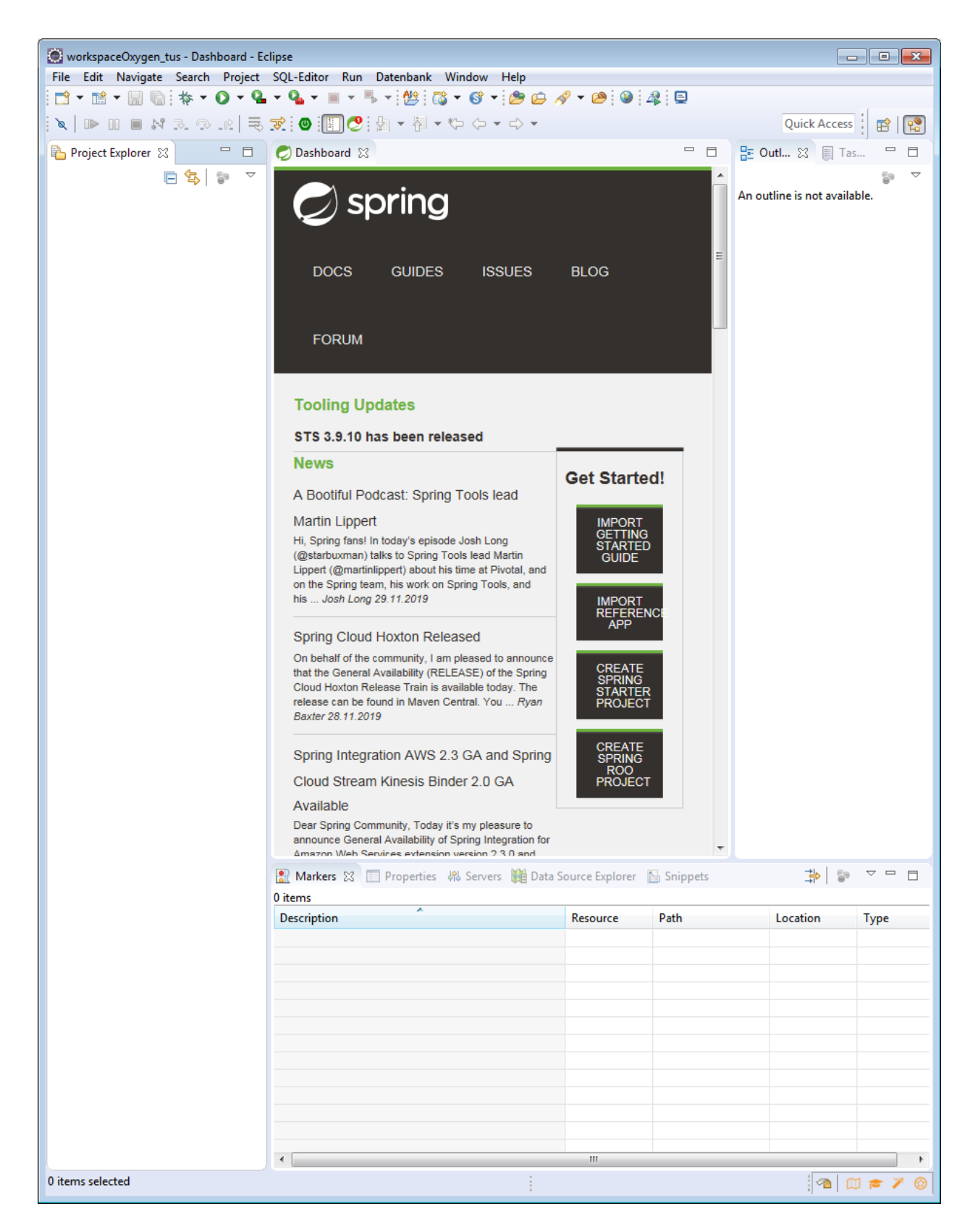

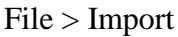

| Import                                                                                                    | - • •  |
|----------------------------------------------------------------------------------------------------|--------|
| Select<br>Choose import wizard.                                                                                                    | Ľ      |
| Select an import wizard:                                                                                                    |        |
| <ul> <li>▷ Constant</li> <li>▷ Constant</li> <li>▷ Constant</li> <li>▷ Constant</li> <li>▷ Constant</li> <li>▷ Constant</li> <li>▷ Comph</li> <li>▷ Comph</li> <li>▷ PHP</li> <li>▷ PHP Profiler</li> <li>▷ Plug-in Development</li> <li>▷ Remote Systems</li> <li>▷ Run/Debug</li> <li>Notes Systems</li> <li>&gt; SVN</li> </ul> |        |
| Pack Next > Finish                                                                                                    | Cancel |

Maven > Existing Maven Projects

| Import                                                                                                    |        |
|----------------------------------------------------------------------------------------------------|--------|
| Select<br>Import Existing Maven Projects                                                                                                    | Ľ      |
| Select an import wizard:                                                                                                    |        |
| type filter text                                                                                                    |        |
| <ul> <li>General</li> <li>DBeaver</li> <li>EJB</li> <li>Git</li> <li>Gradle</li> <li>Install</li> <li>Java EE</li> <li>Maven</li> <li>Check out Maven Projects from SCM</li> <li>Existing Maven Projects</li> <li>Install or deploy an artifact to a Maven repository</li> <li>Materialize Maven Projects from SCM</li> <li>Omph</li> <li>PHP</li> <li>PHP Profiler</li> </ul> |        |
| ? < Back Next > Finish                                                                                                    | Cancel |

Browse > choose "Your checkout or unzip location"

| Import Maven Projects                                                                             | - • •         |
|---------------------------------------------------------------------------------------------------|---------------|
| Maven Projects                                                                                    |               |
| Select Maven projects                                                                             |               |
|                                                                                                   |               |
| Root Directory: D:\git\TUS\tus-app-grantno2_2019                                                  | Browse        |
| Projects:                                                                                         |               |
|                                                                                                   | Select All    |
|                                                                                                   | Deselect All  |
|                                                                                                   | Select Tree   |
|                                                                                                   | Decelect Tree |
|                                                                                                   |               |
|                                                                                                   | Refresh       |
|                                                                                                   |               |
|                                                                                                   |               |
|                                                                                                   |               |
|                                                                                                   |               |
|                                                                                                   |               |
| Add project(s) to working set                                                                     |               |
|                                                                                                   | -             |
| ▶ Advanced                                                                                        |               |
| Searning folders: D.) git/TUS/tus ann grantae2 2010/tus client/node modules/ and searl/sea/ title |               |
| Scanning rolders: D:\git\105\tus-app-grantno2_2019\tus-client\node_modules\node-sass\src\libs     |               |
|                                                                                                   |               |
| Seck Next > Finish                                                                                | Cancel        |
|                                                                                                   |               |

| Import Maven Projects                                                | - • ×         |
|----------------------------------------------------------------------|---------------|
| Maven Projects                                                       |               |
| Select Maven projects                                                |               |
|                                                                      |               |
| Root Directory: D:\git\TUS\tus-app-grantno2_2019                     | Browse        |
| Projects:                                                            |               |
| /tus-server/pom.xml at.statistik.tus:tus-server:1.1.3:war            | Select All    |
| /tus-utility/pom.xml at.statistik.tus:tus-utility:0.0.1-SNAPSHOT:jar | Deselect All  |
|                                                                      | Salact Trac   |
|                                                                      | Select free   |
|                                                                      | Deselect Tree |
|                                                                      | Refresh       |
|                                                                      |               |
|                                                                      |               |
|                                                                      |               |
|                                                                      |               |
|                                                                      |               |
| Add project(s) to working set                                        |               |
|                                                                      |               |
| h Advand                                                             |               |
| Advanced                                                             |               |
|                                                                      |               |
|                                                                      |               |
| ? < Back Next > Finish                                               | Cancel        |

Finish

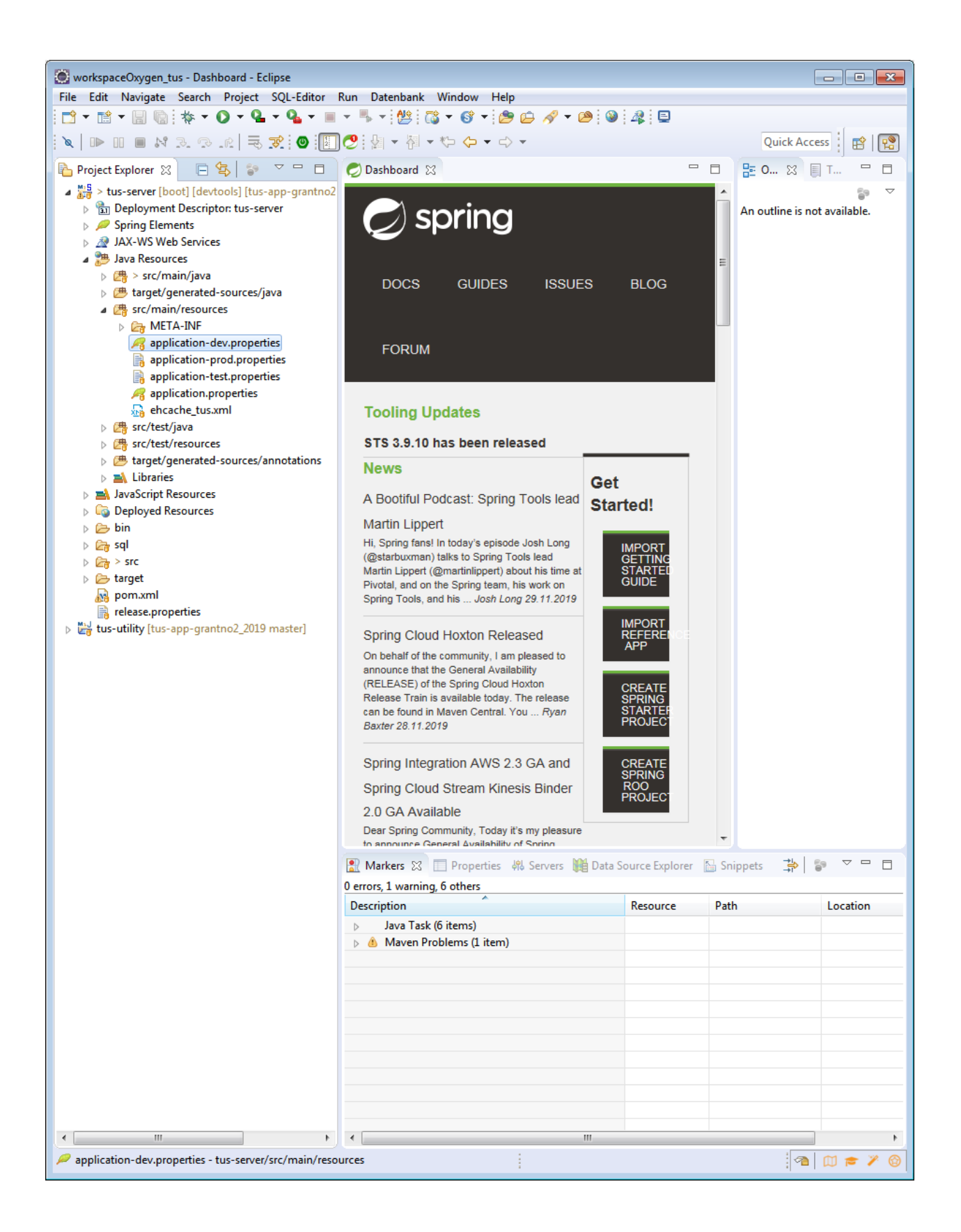

#### Tomcat Setup

- Standalone setup in Ubuntu optional
  - o <u>https://linuxize.com/post/how-to-install-tomcat-9-on-ubuntu-18-04/</u>
- Use existing Tomcat (when running on localhost:8080) optional
  - paste ".war" file in the "webapps" folder
  - Start tomcat

Spring Boot contains tomcat for start from Eclipse IDE

• Open the Sprint "Boot Dashboard"

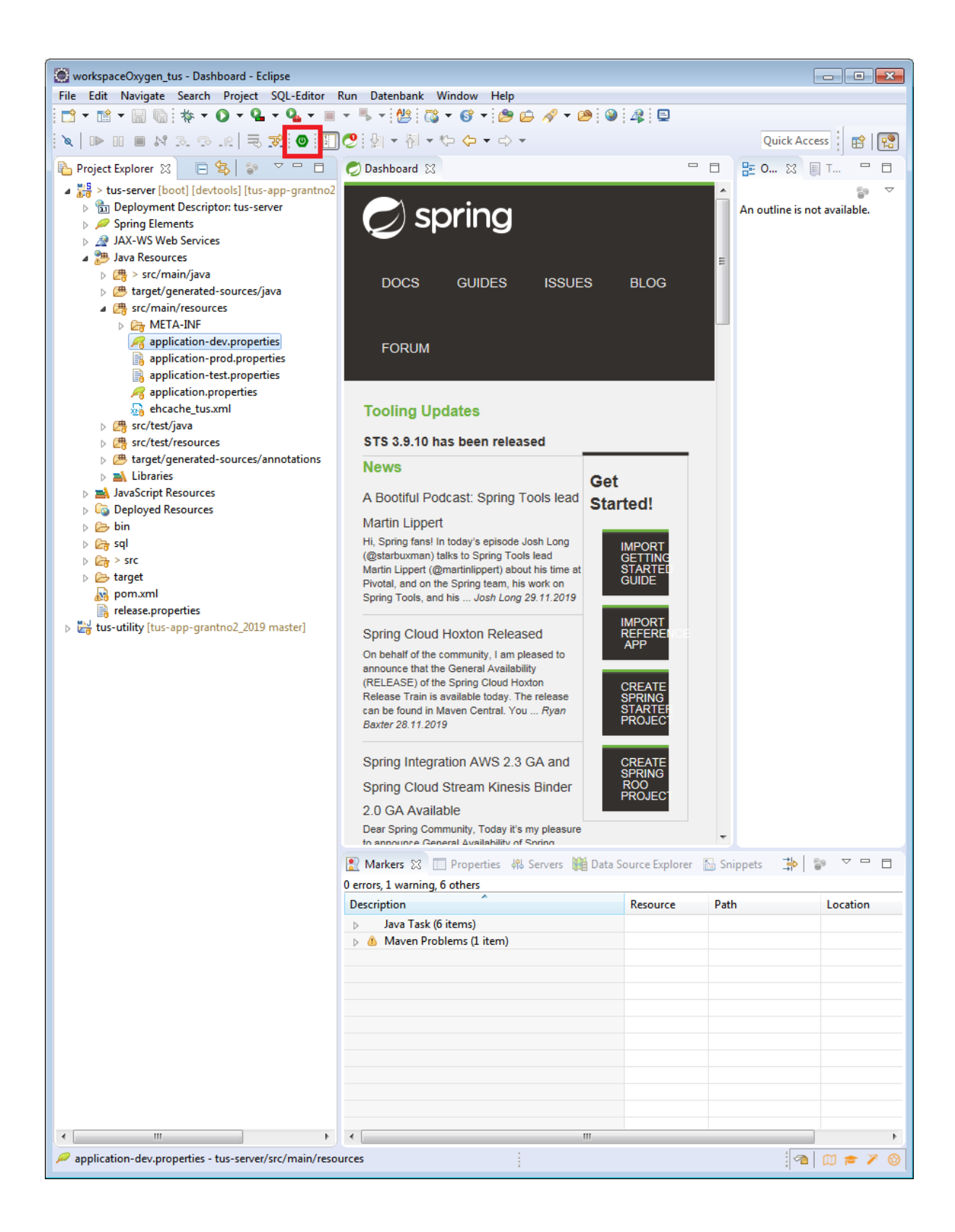

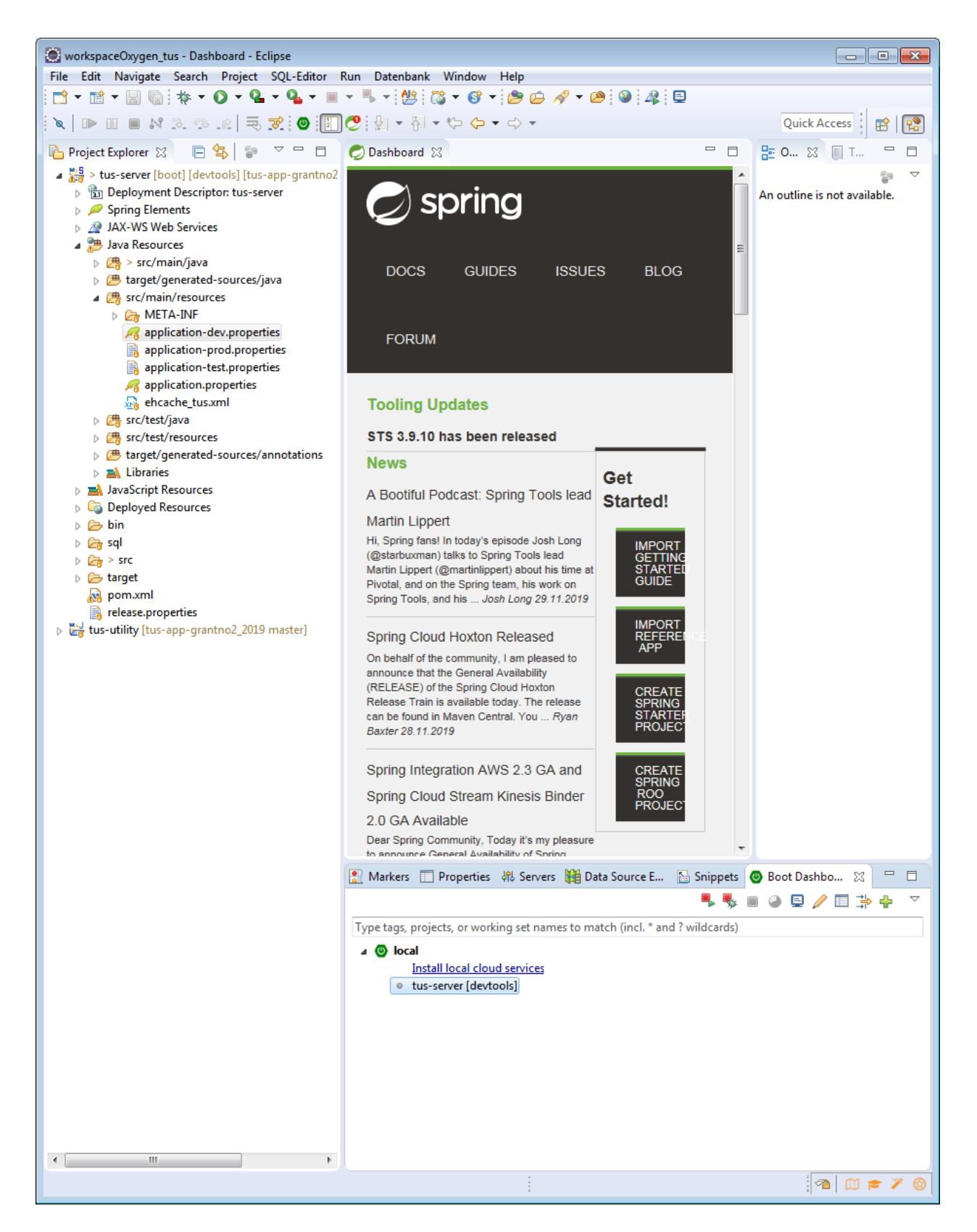

• Right click "tus-server"> Open Config

| Debug Configurations                                                                                                    |                                                                                                    |
|----------------------------------------------------------------------------------------------------|----------------------------------------------------------------------------------------------------|
| Create, manage, and run conf                                                                                                    | igurations to the second second second second second second second second second second second second second se |
| Image: Second state state sta | Name:       tus-server - TusApplication - local                                                                 |
| ?                                                                                                    | Debug Close                                                                                                    |

- Fill filed like in the screenshot
  - Name: "tus-server TusApplication local"
  - Main Type: "at.statistik.tus.TusApplication"
  - Profile: "dev, dbpg"

#### Apply > Debug

Double click the console tab "Console"

See on the bottom of the console:

"Started TusApplication in 9.497 seconds (JVM running for 10.333)"

Backend is nor successfully running!

Tomcat starts at default port 8080 (see "application.properties")

• In "Boot Dashboard" right click "tus-server" > "(Re)start"

### Frontend

IDE Setup

- Visual Studio Code
  - Download and installation
    - <u>https://linuxize.com/post/how-to-install-visual-studio-code-on-ubuntu-18-04/</u>
- Bash (start Terminal (B))
  - NodeJS 12.13.1 LTS npm
    - Guide for Ubuntu
      - <u>https://tecadmin.net/install-latest-nodejs-npm-on-ubuntu/</u>
- GIT in Ubuntu Bash
  - https://www.liquidweb.com/kb/install-git-ubuntu-16-04-lts/

The app is per default configurated, to search for the backend at "localhost:8080" (sie tomcat configuration above).

Open App for Development from workspace file:

• Enter the tus-client folder > Double click "ionic-client.code-workspace"

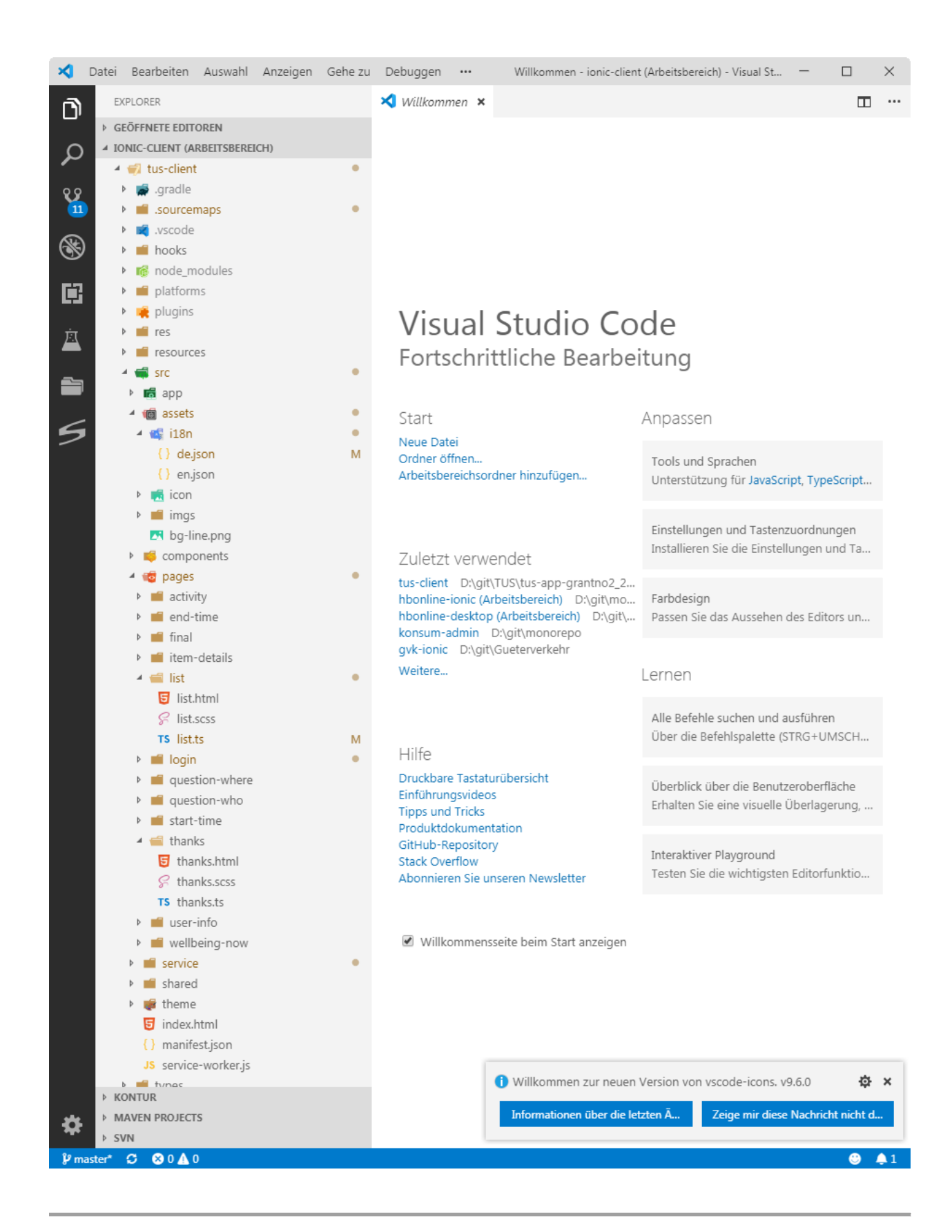

#### Install Ionic and Codova

Ionic

 npm install -g ionic

 Cordova

 npm install -g cordova@8.0.0

 Angular

 npm install -g angular@4.4.4

#### Run app from terminal/bash

• Install libraries/dependencies

npm install

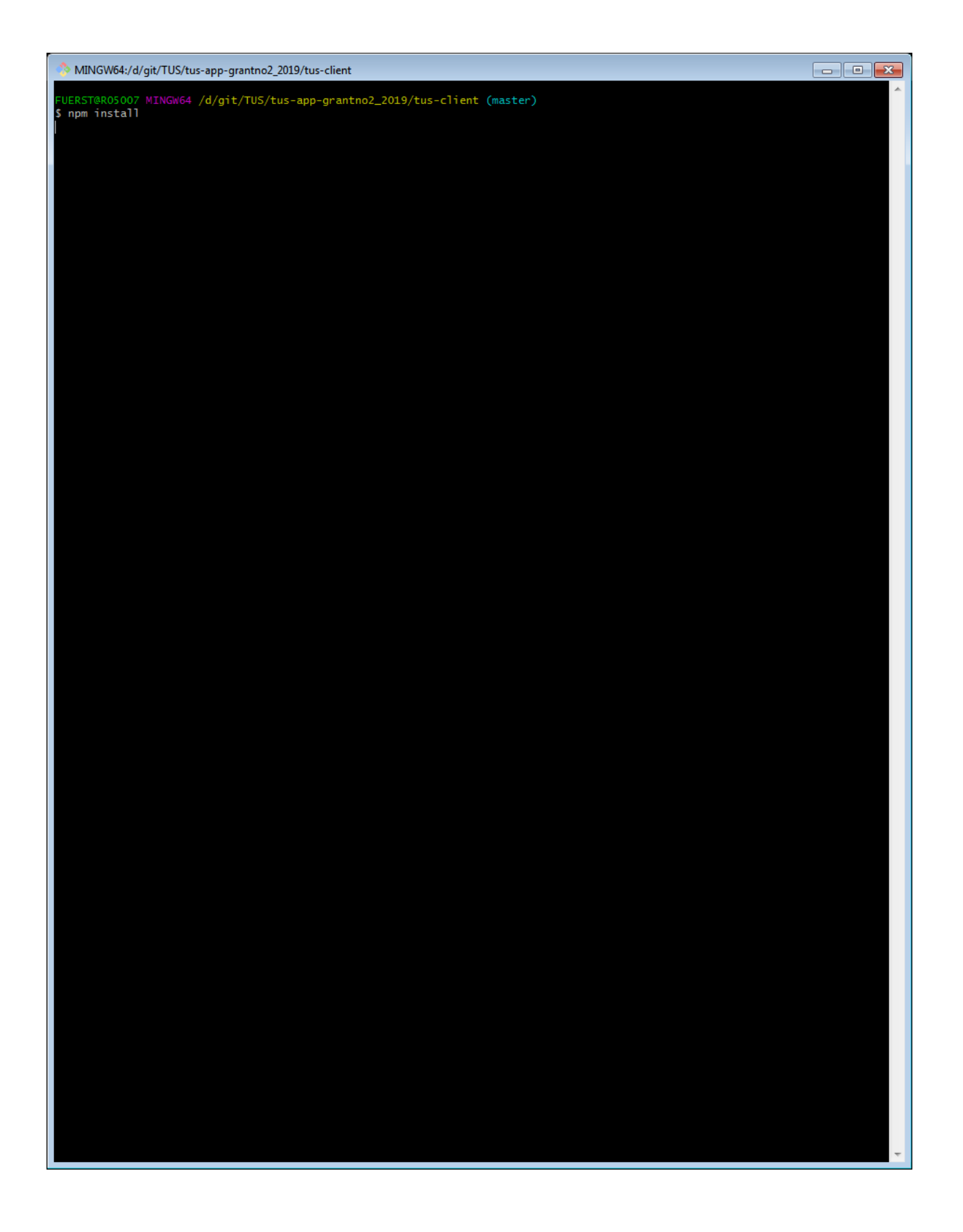

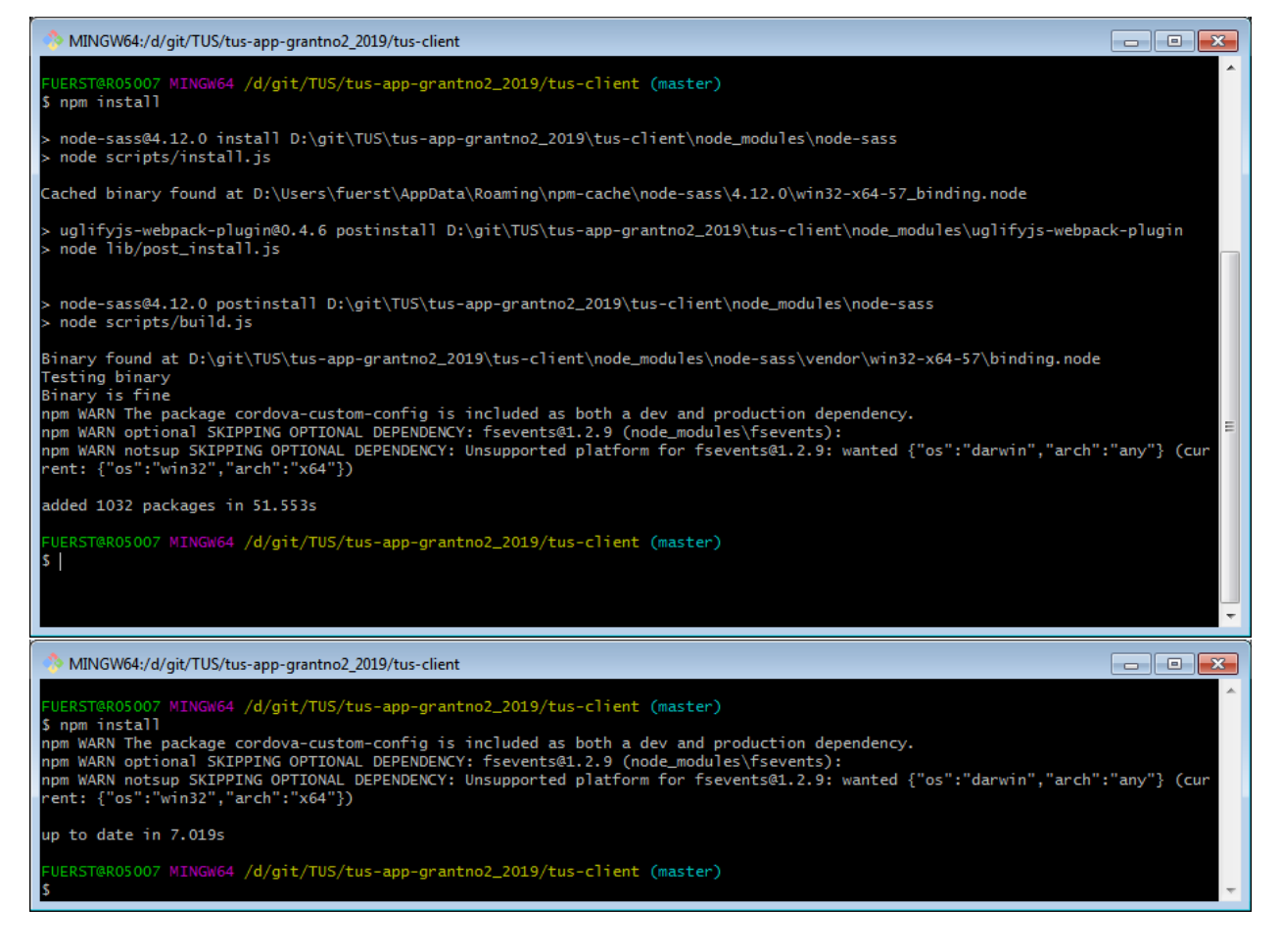

Warnings can be ignored.

• Run the app in your local browser:

ionic serve

Warnings can be ignored.

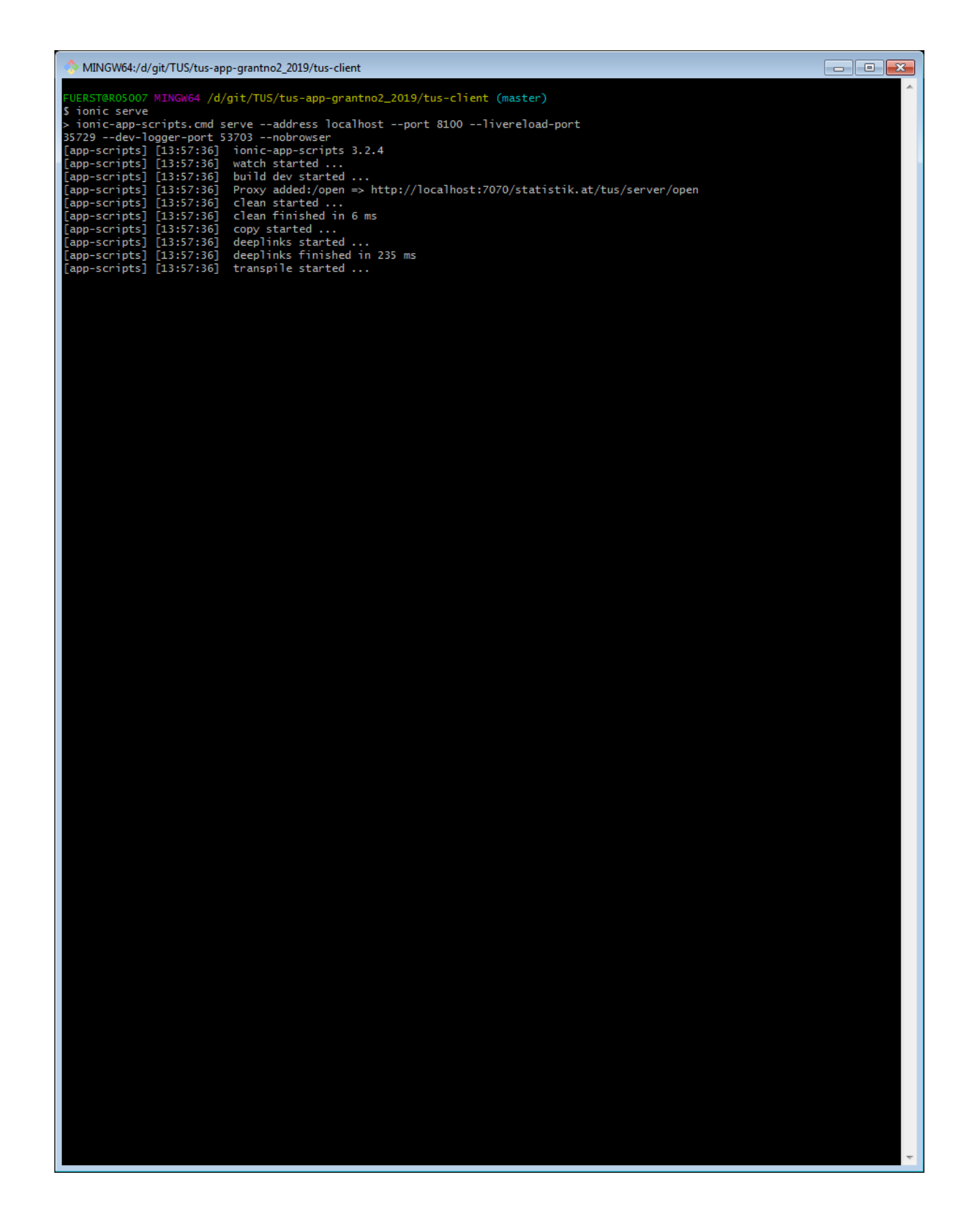

|                                             | /git/TUS/tus-ap          | p-grantno2_2019/tus-client                                                                                                    | 3 |
|---------------------------------------------|--------------------------|----------------------------------------------------------------------------------------------------|---|
| FUERST@R05007                               | MINGW64 /d/              | /git/TUS/tus-app-grantno2 2019/tus-c]ient (master)                                                                                                    | ^ |
| <pre>\$ ionic serve &gt; ionic-ann-se</pre> | cripts and s             | erve                                                                                                    |   |
| 35729 dev-10                                | ogger-port 5             | 3703 nobrowser                                                                                                    |   |
| [app-scripts]<br>[app-scripts]              | [13:57:36]<br>[13:57:36] | nonic-app-scripts 3.2.4<br>watch started                                                                                                    |   |
| [app-scripts]                               | [13:57:36]               | build dev started                                                                                                    |   |
| [app-scripts]                               | [13:57:36]               | clean started                                                                                                    |   |
| [app-scripts]                               | [13:57:36]<br>[13:57:36] | clean finished in 6 ms                                                                                                    |   |
| [app-scripts]                               | [13:57:36]               | deeplinks started                                                                                                    |   |
| [app-scripts]<br>[app-scripts]              | [13:57:36]<br>[13:57:36] | deeplinks finished in 235 ms<br>transpile started                                                                                                    |   |
| [app-scripts]                               | [13:57:43]               | transpile finished in 6.57 s                                                                                                    |   |
| [app-scripts]                               | [13:57:43]               | preprocess started<br>preprocess finished in 1 ms                                                                                                    |   |
| [app-scripts]                               | [13:57:43]               | webpack started                                                                                                    |   |
| [app-scripts]                               | [13:57:50]               | webpack finished in 6.73 s                                                                                                    |   |
| [app-scripts]<br>[app-scripts]              | [13:57:50]<br>[13:57:51] | sass started<br>sass finished in 1.27 s                                                                                                    |   |
| [app-scripts]                               | [13:57:51]               | postprocess started                                                                                                    |   |
| [app-scripts]<br>[app-scripts]              | [13:57:51]               | lint started                                                                                                    |   |
| [app-scripts]                               | [13:57:51]               | build dev finished in 15.02 s<br>watch needy in 15.21 s                                                                                                    |   |
|                                             | [13:37:31]               |                                                                                                    |   |
| [INFO] Develop                              | pment server             | running!                                                                                                    |   |
| Local:                                      | http://loca              | lhost:8100                                                                                                    |   |
| Use Ctr                                     | rl+C to quit             | this process                                                                                                    |   |
| [INFO] Browser                              | r window ope             | ned to http://localhost:8100!                                                                                                    | Ξ |
| [app-scripts]                               | [13:57:56]               | tslint: D:/git/TUS/tus-app-grantno2_2019/tus-client/src/service/rest.service.ts, line: 14                                                                                      |   |
| [app-scripts]                               | L13:                     | export abstract class RestService {                                                                                                    |   |
| [app-scripts]                               | L14:                     | private _SERVER = 'https://www.statistik.at/tus/server'; // production url<br>//private_SERVER = 'http://10_0_2_2:7070/statistik.at/tus/server'; // Android_emulator_access_to |   |
| local dev ser                               | rver                     |                                                                                                    |   |
| [app-scripts]<br>[app-scripts]              | [13:57:56]               | tslint: D:/git/TUS/tus-app-grantno2_2019/tus-client/src/pages/activity/activity.ts, line: 27<br>'title' is declared but its value is never read.                               |   |
| [app-scripts]                               |                          | private primary: boolean;                                                                                                    |   |
| [app-scripts]                               |                          | private allActivities: Dict[];                                                                                                    |   |
| [app-scripts]                               | [13:57:56]               | tslint: D:/git/TUS/tus-app-grantno2_2019/tus-client/src/pages/activity/activity.ts, line: 29<br>'activities' is declared but its value is never read                           |   |
| [app-scripts]                               |                          | private allActivities: Dict[];                                                                                                    |   |
| [app-scripts]<br>[app-scripts]              | L29:<br>L30:             | private activities: string[];<br>private selectedActivity: string = "":                                                                                                    |   |
| [app-scripts]                               | [13:57:56]               | tslint: D:/git/TUS/tus-app-grantno2_2019/tus-client/src/pages/login/login.ts, line: 43                                                                                         |   |
| [app-scripts]<br>[app-scripts]              | L42:                     | property translate is declared but its value is never read.<br>private activityService: ActivityService,                                                                       |   |
| [app-scripts]                               | L43:                     | private <mark>translate:</mark> TranslateService<br>tslint: D:/nit/IIS/tus-ann-grantno2_2019/tus-client/sec/mages/thanks/thanks/thanks_tsline: 31                              |   |
| [app-scripts]                               | L44:                     | ) {                                                                                                    |   |
| [app-scripts]<br>[app-scripts]              | L20:                     | 'tinished' is declared but its value is never read.<br>export class ThanksPage {                                                                                               |   |
| [app-scripts]                               | [13:57:56]               | tslint: D:/git/TUS/tus-app-grantno2_2019/tus-client/src/pages/thanks/thanks.ts, line: 22                                                                                       |   |
| [app-scripts]                               | L21:<br>L22:             | private chirished: Date;<br>private day: Date;                                                                                                    |   |
| [app-scripts]                               | 1.21-                    | 'day' is declared but its value is never read.<br>private finished: Date:                                                                                                    |   |
| [app-scripts]                               | L22:                     | private day: Date;                                                                                                    |   |
| [app-scripts]                               | [13:57:56]<br>  23:      | tslint: D:/git/TUS/tus-app-grantno2_2019/tus-client/src/pages/thanks/thanks.ts, line: 23<br>private tooEarly: boolean:                                                         |   |
| [app-scripts]                               |                          | 'tooEarly' is declared but its value is never read.                                                                                                    |   |
| [app-scripts]<br>[app-scripts]              | L22:<br>L23:             | private day: Date;<br>private <mark>tooEarly</mark> : boolean;                                                                                                    |   |
| [app-scripts]                               | [12.57.56]               | Property 'logService' is declared but its value is never read.                                                                                                    |   |
| [app-scripts]                               | [13:57:56]               | tslint: D:/git/TUS/tus-app-grantno2_2019/tus-client/src/pages/list/list.ts, line: 42                                                                                           |   |
| [app-scripts]                               | L41:                     | private itemListService: ItemListService,                                                                                                    |   |
| [app-scripts]                               | L43:                     | private notificationService: NotificationService,                                                                                                    |   |
| [app-scripts]<br>[app-scripts]              | L254:                    | 'unanswered' 15 declared but its value is never read.<br>done(event) {                                                                                                    |   |
| [app-scripts]                               | [13:57:56]               | tslint: D:/git/TU5/tus-app-grantno2_2019/tus-client/src/pages/list/list.ts, line: 256                                                                                          |   |
| [app-scripts]                               | L255:                    | ret unanswered = this. itempistservice. unansweredentries();                                                                                                    | Ŧ |

| Time Use             | <b>x</b> +                                      |                        |     |     |     | F |   |
|----------------------|-------------------------------------------------|------------------------|-----|-----|-----|---|---|
| -)→ C' û             | I i localhost:8100                              |                        | ເ ☆ | ⊻ ∥ | \ 🗉 | ٢ |   |
| me Use               |                                                 |                        |     |     |     |   |   |
| ser name             |                                                 |                        |     |     |     |   |   |
|                      |                                                 |                        |     |     |     |   | _ |
| Password             |                                                 |                        |     |     |     |   |   |
| OG IN                |                                                 |                        |     |     |     |   |   |
|                      |                                                 |                        |     |     |     |   |   |
| elcome at STAT_time! | o start the diary please log in with your usern | ame and your password. |     |     |     |   |   |
|                      |                                                 |                        |     |     |     |   |   |
|                      |                                                 |                        |     |     |     |   |   |
|                      |                                                 |                        |     |     |     |   |   |
|                      |                                                 |                        |     |     |     |   |   |
|                      |                                                 |                        |     |     |     |   |   |
|                      |                                                 |                        |     |     |     |   |   |
|                      |                                                 |                        |     |     |     |   |   |
|                      |                                                 |                        |     |     |     |   |   |
|                      |                                                 |                        |     |     |     |   |   |
|                      |                                                 |                        |     |     |     |   |   |
|                      |                                                 |                        |     |     |     |   |   |
|                      |                                                 |                        |     |     |     |   |   |
|                      |                                                 |                        |     |     |     |   |   |
|                      |                                                 |                        |     |     |     |   |   |
|                      |                                                 |                        |     |     |     |   |   |
|                      |                                                 |                        |     |     |     |   |   |
|                      |                                                 |                        |     |     |     |   |   |
|                      |                                                 |                        |     |     |     |   |   |
|                      |                                                 |                        |     |     |     |   |   |
|                      |                                                 |                        |     |     |     |   |   |

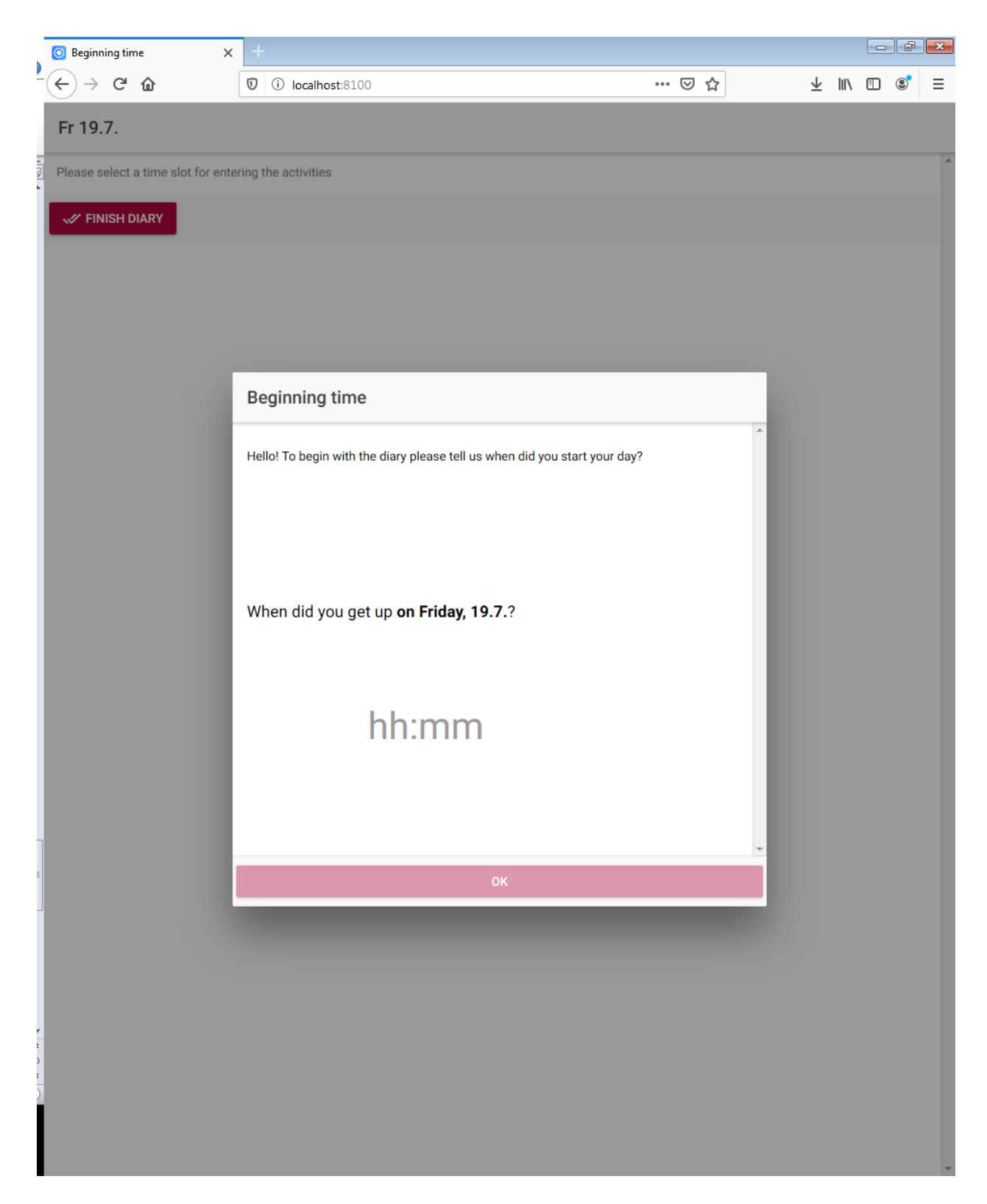

Press F12 for developer view.

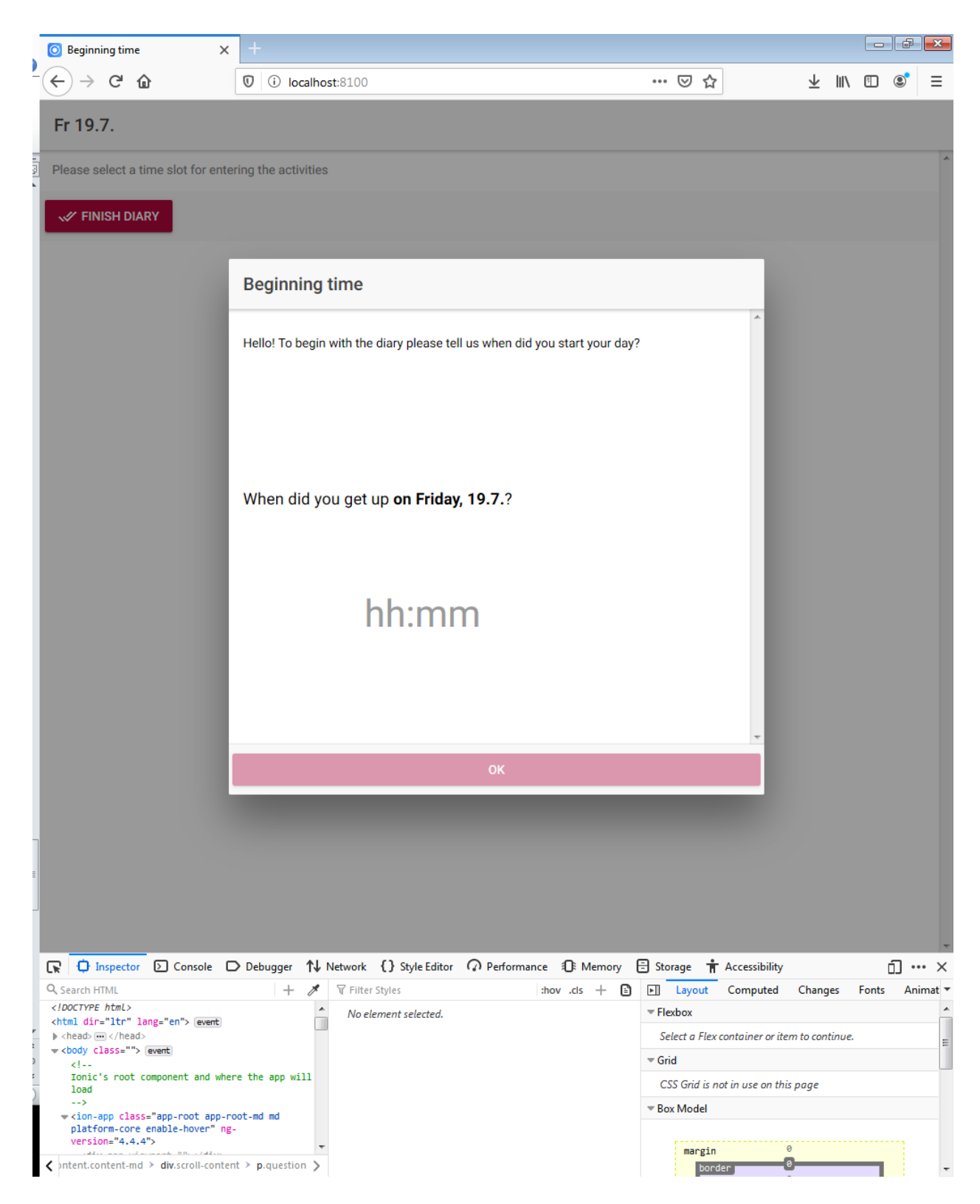

Press the small "Smartphone and Tablet" symbol for mobile view (or press CTRL+SHIFT+M on your keyboard)

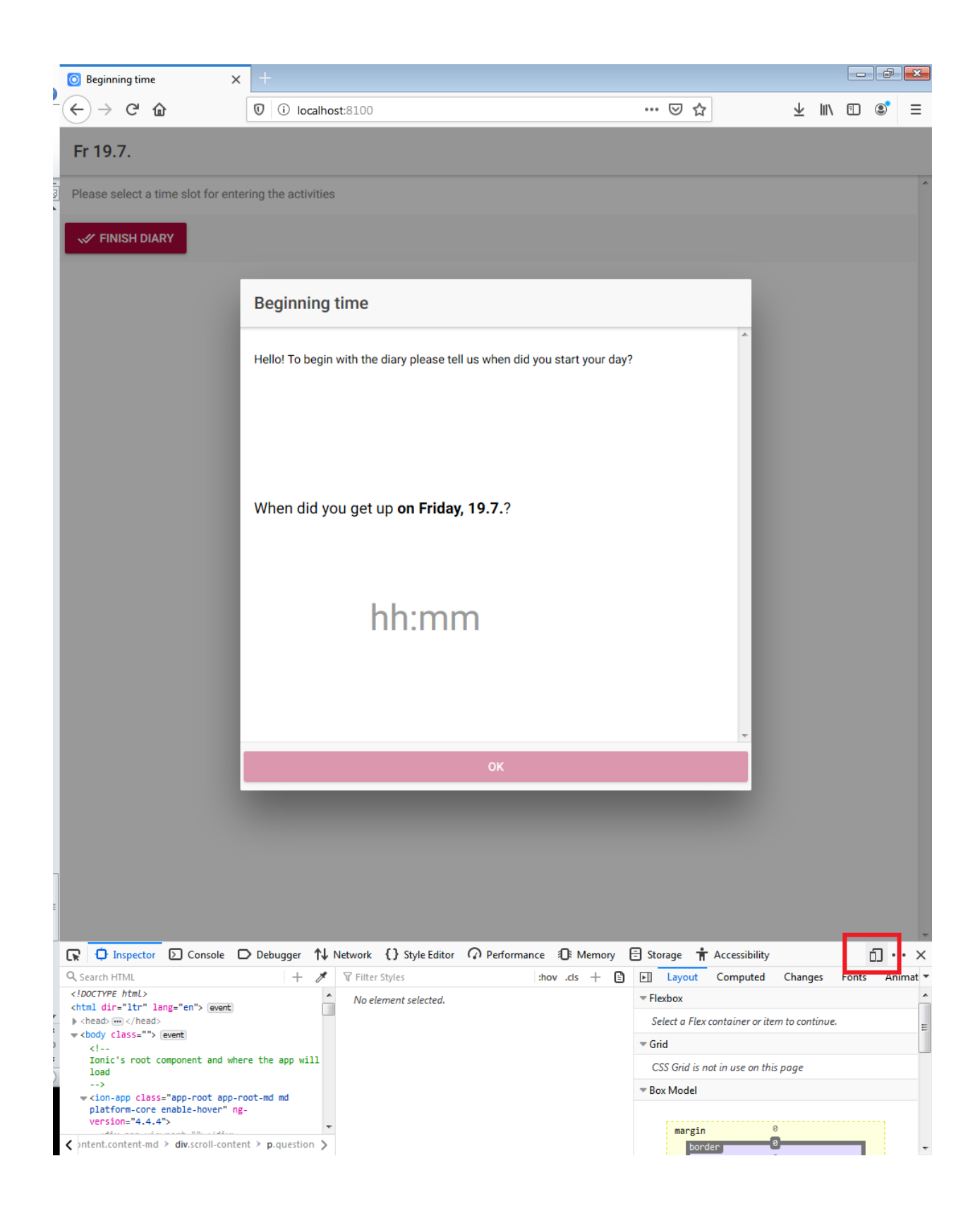

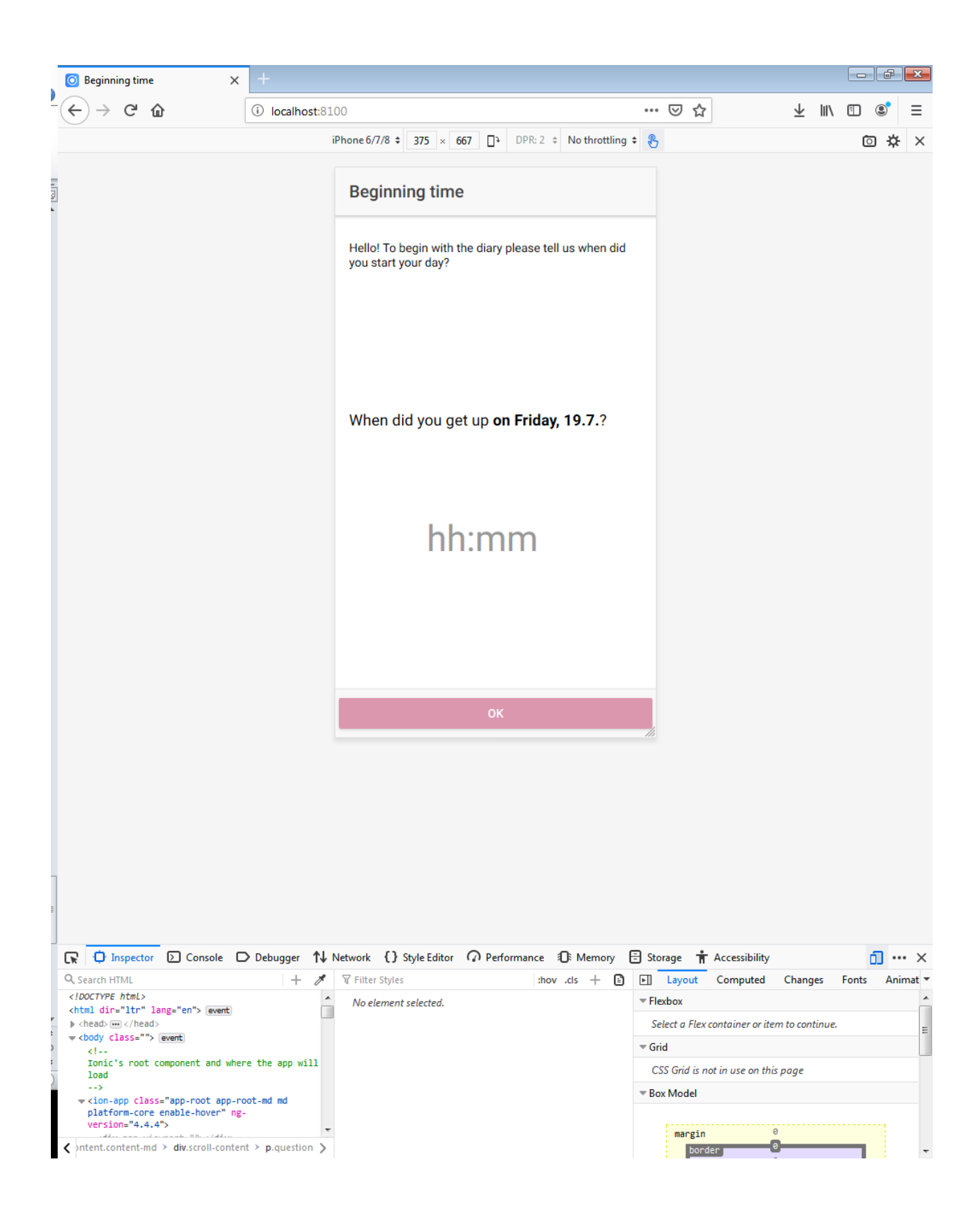

Deploying on device

• <u>https://ionicframework.com/docs/v3/intro/deploying/</u>

### User creator utility

The tus-utility provides a simple java program creating insert statements for postgres databases for STAT\_time user.

If you provide a tus-user.csv data in the format of "STAT\_time/tus-utility/tus-user.csv" a "tususer.sql" will be created, which contains the insert statements for the database to allow users to enter the service.

Open the "UserImport.java" file in Eclipse.

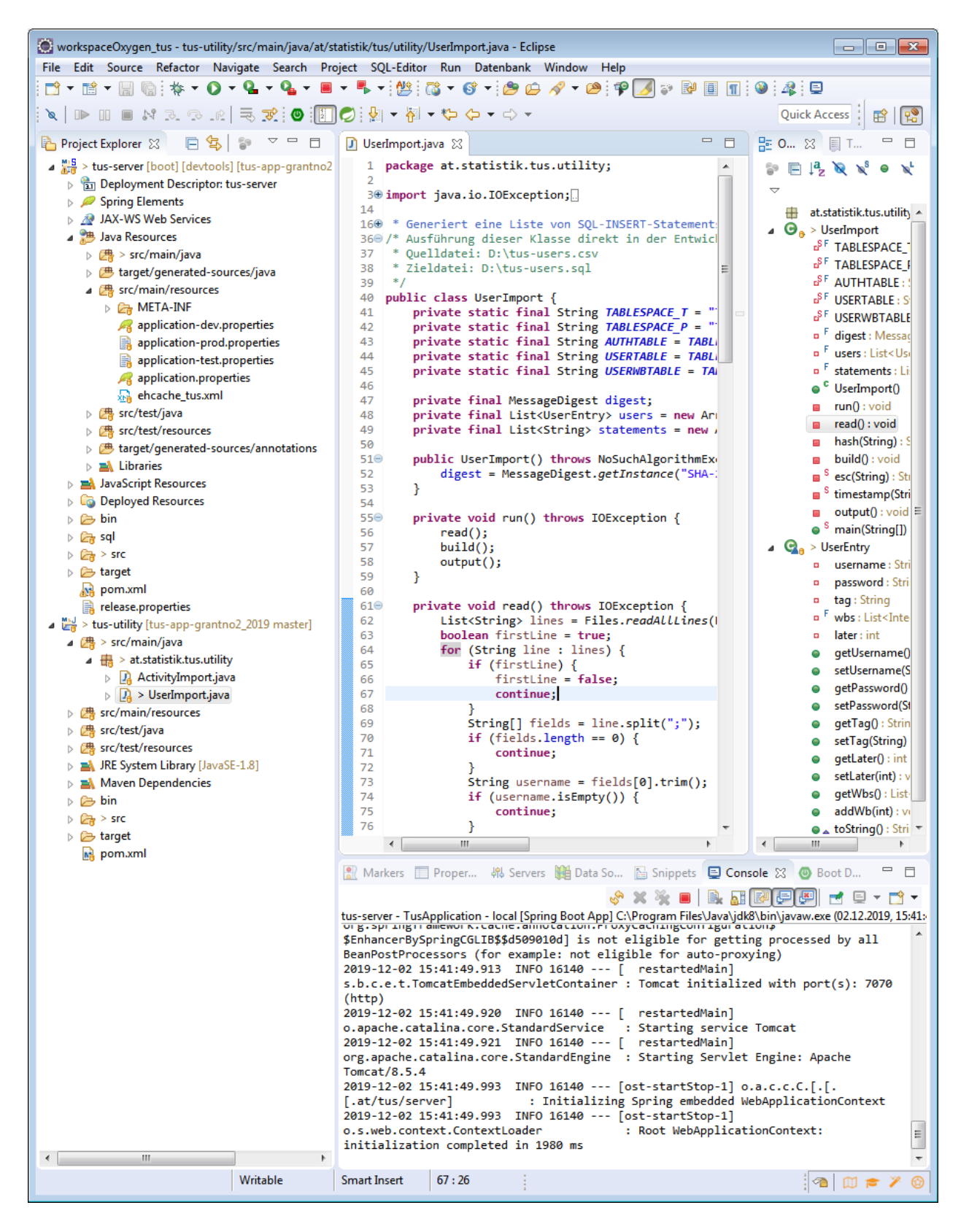

Press "Alt+Shift+X, J" (frist Alt+Shift+"X" release and "J" afterwards) or right click the file > "Run As" > "Java Application".

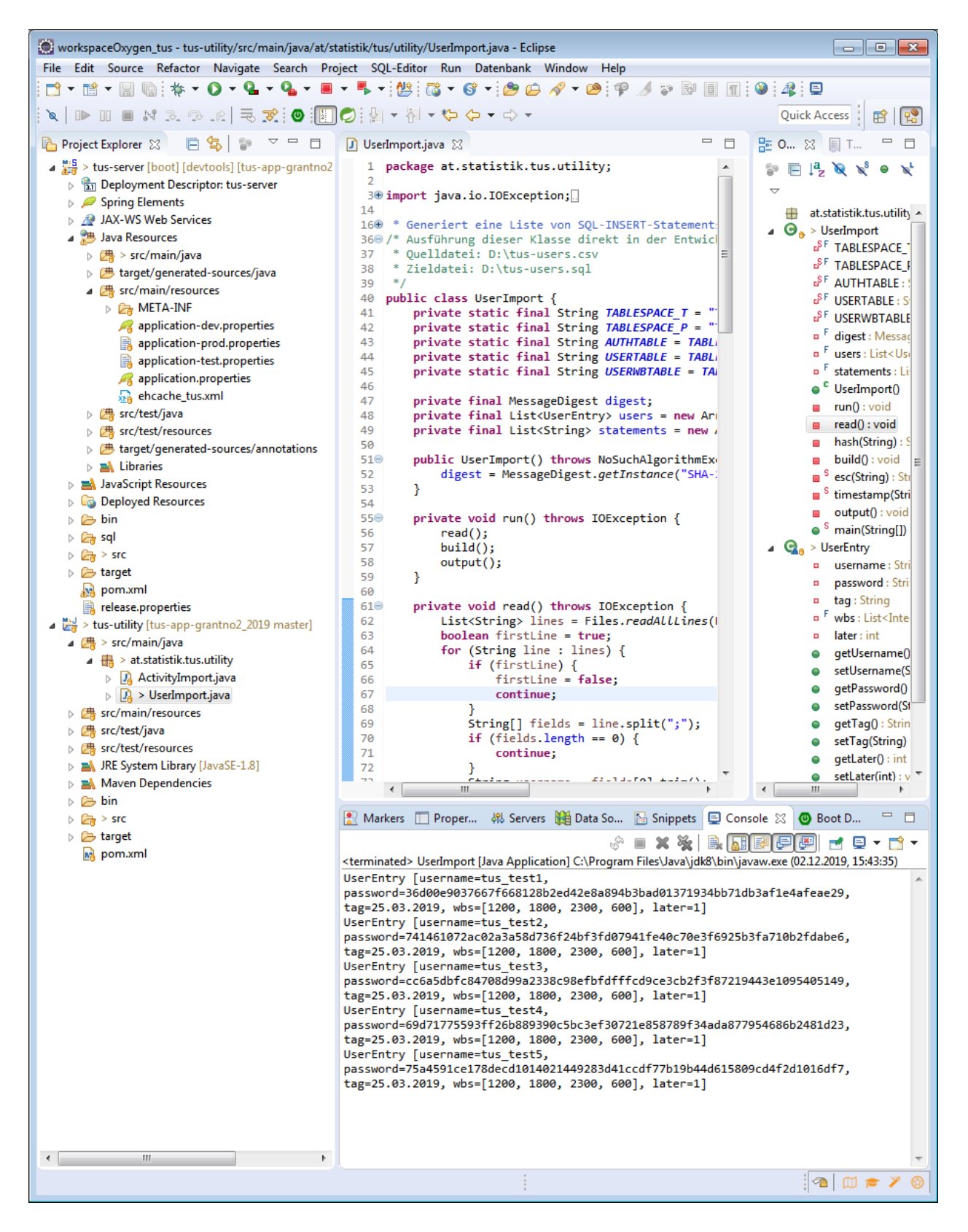

The result will be provided in the folder "STAT\_time/tus-utility/" in the file "tus-user.sql".